## How to confirm the firmware version?

Steps to get the firmware version:

Step 1: Open the cover of GW-7553

Step 2: Close the initial pin 2, 3 (JP1) and flash protection pin 1, 2 (JP2) by jumper

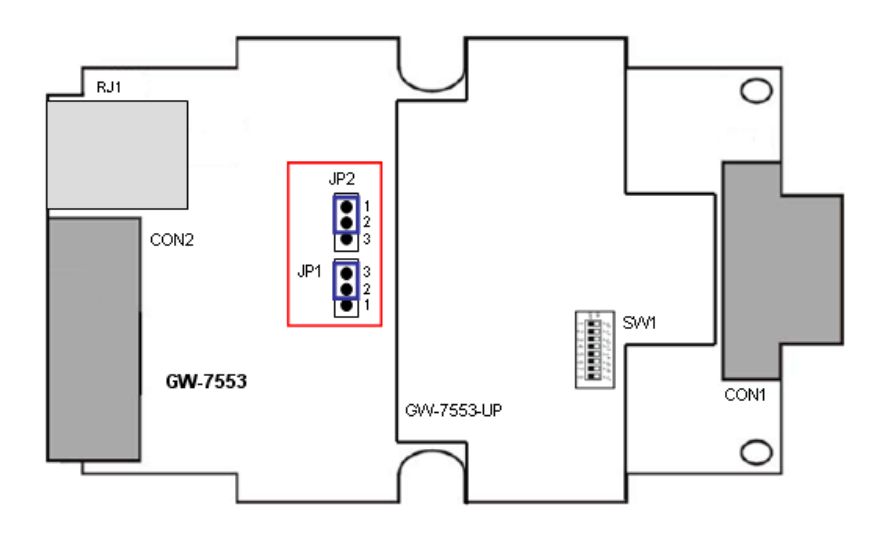

Step 3: Connect the power supply

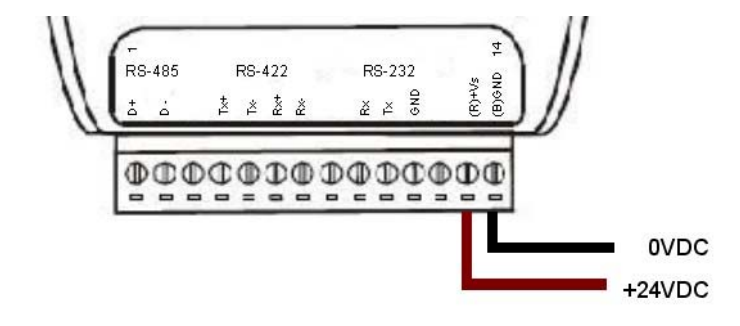

Step 4: Connect the PC and the GW-7553 by Com Port (RS-232)

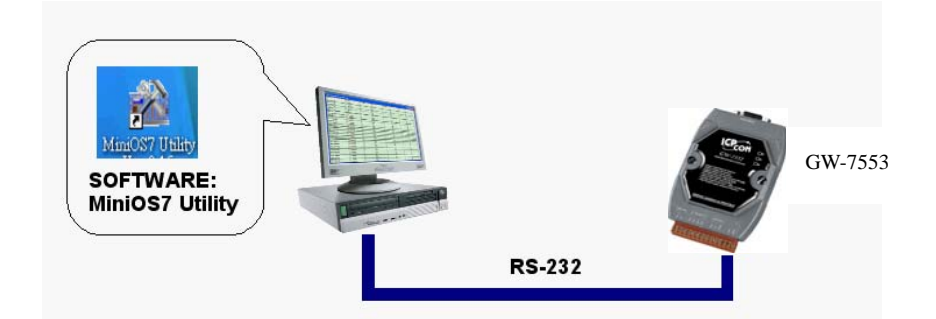

Step 5: Turn the power on

Step 6: Run MiniOS7 utility on the PC (You can download MiniOS7 Utility at

http://ftp.icpdas.com.tw/pub/cd/8000cd/napdos/minios7/utility/minios7\_utility/\_.)

Step 7: Connect MiniOS7 Utility and the GW-7553 by click the connection button.

| 🚵 MiniOS7 Utility Verion 3.2.1                                                                                                    |                                                                                                    |                                                                                                    |                     |            |  |  |  |  |  |  |  |
|----------------------------------------------------------------------------------------------------|----------------------------------------------------------------------------------------------------|----------------------------------------------------------------------------------------------------|---------------------|------------|--|--|--|--|--|--|--|
| Look in: 🛅 MiniOS7_Utility                                                                                                    | 💌 O 🌶 🖻                                                                                                    | Lock in: Disk A                                                                                                    |                     | <b>B</b>   |  |  |  |  |  |  |  |
| Name Size   Din FIRMWARE   OS JMAGE TI68eu.F4   TI68eu.F4 1KB   Tojdas 1KB   MinIOS7_Utility.chm 1,015KB   MinIOS7_Utility.chm 1,015KB   MinIOS7_Utility.chm 1,015KB   Junins000.dat 10KB   Junins000.exe 679KB | Type     Modified       File Folder     2009/12/1 上午 11:03       File Folder     2009/12/1 上午 11:03       File Folder     2009/12/1 上午 11:03       F4 File     2008/12/1 上午 11:03       F4 File     2008/12/1 上午 11:03       F4 File     2008/12/1 上午 11:03       F4 File     2008/4/16 T午 11:55       網路設式     Connection       應用程言     Connection       医應用程言     Connection       DAT File     Baud Rate: [115200 ♥       Data Bit   8     ♥       Parity: [[None] ♥     Stop Bit [1       DK     Cancel | No     Name       Image: Description of the system     Image: Description of the system       Image: Description of the system     Image: Description of the system       Image: Description of the system     Image: Description of the system       Image: Description of the system     Image: Description of the system       Image: Description of the system     Image: Description of the system       Image: Description of the system     Image: Description of the system | 5                   | ze Modiied |  |  |  |  |  |  |  |
| Connection(F2) 🗊 Upload(F5) 💐 DiskTo                                                                                                    | ool(F6) 🔝 Info(F7) 😰 Delete(F8) 🦪 Refresh(                                                                                                    | F9) 📇 Console(F10) 🔤 DOS                                                                                                    | (F11) 🏟 Search(F12) |            |  |  |  |  |  |  |  |

## Step 8: Get the firmware version

| A MI-1087 TAUL V-1-2 9 1                                          |                                                  | -                    |       |                 |            |    |                         |                                                                                                    |  |  |
|-------------------------------------------------------------------|--------------------------------------------------|----------------------|-------|-----------------|------------|----|-------------------------|----------------------------------------------------------------------------------------------------|--|--|
|                                                                   |                                                  |                      |       |                 |            |    |                         |                                                                                                    |  |  |
| : 🖓 Fue 🍺 Connection 👻 🕼 Command 😰 Configuration 📑 10015 🤓 Help 🔹 |                                                  |                      |       |                 |            |    |                         |                                                                                                    |  |  |
| Look in: 🛅 MiniOS7_Utility                                        | 🔽 🔇 🤌 📂                                          |                      | :     | Lock in: Disk A | •          | ~  | 256,393 bytes available | ti and the second second second second second second second second second second second second second second s |  |  |
| Name Size                                                         | Туре                                             | Modified             | No    | Name            |            |    | Size                    | Modified                                                                                                    |  |  |
| 🛅 bin                                                             | File Folder                                      | 2009/12/1上午 11:03    | 0     | 7553v12.exe     | э          |    | 202,252                 | 2009/9/10上午 09:00:00                                                                                           |  |  |
| E FIRMWARE                                                        | File Folder                                      | 2009/12/1 上午 11:03   | 1     | autoexec.ba     | ıt         |    | 11                      | 2009/9/10上午 09:00:00                                                                                           |  |  |
|                                                                   | File Folder                                      | 2009/12/1 上午 11:03   |       |                 |            |    |                         |                                                                                                    |  |  |
| 1KB                                                               | F4 File                                          | 2008/4/16 下午 11:55   |       |                 |            |    |                         |                                                                                                    |  |  |
| Cicpdas 1KB                                                       | 網際網路建徑                                           | 2009/12/1 上午 11:03   |       |                 |            |    |                         |                                                                                                    |  |  |
|                                                                   | 應用程式擴充                                           | 2007/1/31 14 12:52   |       |                 |            |    |                         |                                                                                                    |  |  |
| MiniUS7_Utility.cnm 1,UISKB                                       | □編譯的 HIML Hel<br>座田和→                            | 2009/10/15 上十 09:    |       |                 |            |    |                         |                                                                                                    |  |  |
| MiniUS7_Utility.exe 2,206KB                                       | 應用性助<br>(1)(1)(1)(1)(1)(1)(1)(1)(1)(1)(1)(1)(1)( | 2009/11/9 1 + 02:18  |       |                 |            |    |                         |                                                                                                    |  |  |
| Ninios7_00iiy.ini IKB                                             | 祖恩武仁順<br>唯田君式擁容                                  | 2003/12/1 11 〒 01:36 |       |                 |            |    |                         |                                                                                                    |  |  |
| lunins000 dat 10KB                                                | NE/THEPODE/C                                     | 2000/12/0 上午 10:07   |       |                 |            |    |                         |                                                                                                    |  |  |
| ie unins000.adt rottb<br>ie unins000 exe 679KB                    | 産用程式                                             | 2009/12/1上午11:03     |       |                 |            |    |                         |                                                                                                    |  |  |
|                                                                   | 2007131E.0-0                                     |                      |       |                 |            |    |                         |                                                                                                    |  |  |
|                                                                   |                                                  |                      |       |                 |            |    |                         |                                                                                                    |  |  |
|                                                                   |                                                  |                      |       |                 |            |    |                         |                                                                                                    |  |  |
|                                                                   |                                                  |                      |       |                 |            |    |                         |                                                                                                    |  |  |
|                                                                   |                                                  |                      |       |                 |            |    |                         |                                                                                                    |  |  |
|                                                                   |                                                  |                      |       |                 |            |    |                         |                                                                                                    |  |  |
|                                                                   |                                                  |                      |       |                 |            |    |                         |                                                                                                    |  |  |
|                                                                   |                                                  |                      |       |                 |            |    |                         |                                                                                                    |  |  |
|                                                                   |                                                  |                      |       |                 |            |    |                         |                                                                                                    |  |  |
|                                                                   |                                                  |                      |       |                 |            |    |                         |                                                                                                    |  |  |
|                                                                   |                                                  |                      |       |                 |            |    |                         |                                                                                                    |  |  |
|                                                                   |                                                  |                      |       |                 |            |    |                         |                                                                                                    |  |  |
|                                                                   |                                                  |                      |       |                 |            |    |                         |                                                                                                    |  |  |
|                                                                   |                                                  |                      |       |                 |            |    |                         |                                                                                                    |  |  |
|                                                                   |                                                  |                      |       |                 |            |    |                         |                                                                                                    |  |  |
| <                                                                 |                                                  | >                    |       |                 |            |    |                         |                                                                                                    |  |  |
| i7186EX>COM1, 2 files(s) 202,263 bytes                            |                                                  |                      |       |                 |            |    |                         |                                                                                                    |  |  |
| 🕞 Connection(F2) 🗐 Upload(F5) 😹 DiskTo                            | ool(F6) 📑 Info(F7) 🔞                             | Delete(F8) 🛃 Refresh | F9) 🚝 | Console(F10)    | 🔤 DOS(F11) | ġā | Search(F12)             |                                                                                                    |  |  |

7553v12.exe is the firmware name of GW-7553 in this example.

It means the firmware version is 1.2

Step 9: Turn the power off

Step 10: Close the initial pin 2, 3 (JP1) and flash protection pin 1, 2 (JP2) by jumper

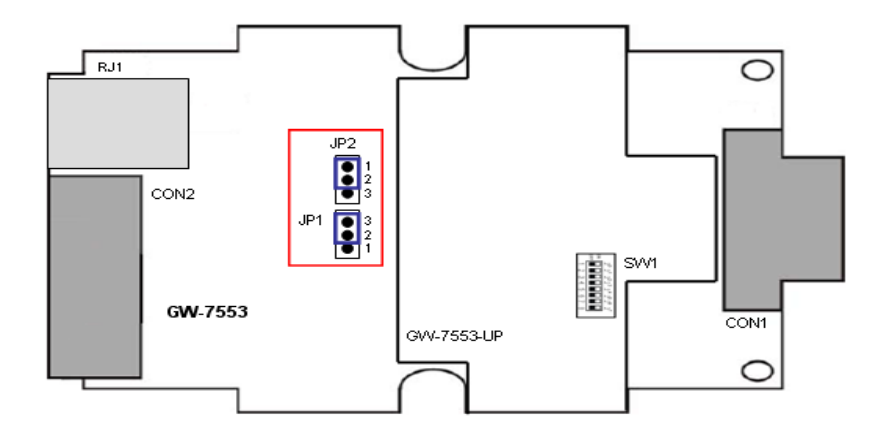

Step 11: Close the cover of GW-7553